# How to Enrol and complete Basic Wildfire Awareness (BWA) Course Online in LaDIS (External Students only)

**IMPORTANT:** If you have previously completed the BWA Course online with DELWP (through www.firetraining.org.au) you may ALREADY have an existing Account in LaDIS, hence you do NOT have to Register (for an Account) below. If you are not sure, or you think you may have an Account, please email ladis.info@delwp.vic.gov.au first to check so that you do not create a duplicate Account in LaDIS.

#### Step 1: Enrol as a Student

#### External Users including contractors, volunteers

- 1. Go to https://depi-prod.bluegemexplore.com.au.
- 2. CLICK on Register
- 3. **SELECT** Register as an individual. Do NOT select 'Register as a Company'.

4. Follow the prompts and complete the Registration process. For '**First Name**' state your FULL first name e.g. Michael, not Mike. **YOU MUST COMPLETE THE 'Company' FIELD or your enrolment will not be processed** - state the FULL name of your Company or organisation e.g. John Smith Plant Operators Pty Ltd.

Please note; if when you click on the last will be able to access your account. The LaDIS home page then displays. Also note, you will receive an email acknowledging your Account Registration, for your future reference, you do NOT need to wait for this email to continue to Step 2.

If after clicking on Register you get the following error message or similar:

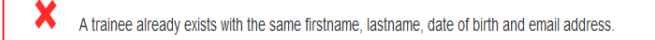

This may mean that you have a pre-existing account, for example, if you have completed training with DELWP previously e.g. BWA Course online. Contact **ladis.info@delwp.vic.gov.au** to request your log in details. Then log in on the login **page https://depi-prod.bluegemexplore.com.au** and go to Step 2.

#### Step 2: Check Your Personal Details

If you are an **External Student**, i.e. you do not work for DELWP, Parks Victoria or VicForests, you will be asked to provide personal details when you first register. If you are returning, check whether your details are still up-to-date.

- 1. From the LADIS home page, hover your mouse over the **Members** menu then click **Personal Details** from the drop-down list.
- 2. Review and update the information in the Personal Details, Company Details and Compliance tabs.

Please Note: Under the Compliance Tab, under ATEMISS Details, if you select 'English' as the 'Main language spoke at home?' you must select 'Not stated' for the next field of 'How well do you speak English?"

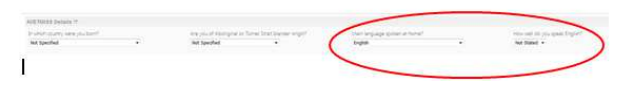

### Step 3: Create a Unique Student Identifier (USI)

If you currently have a USI go straight to **Step 4 Complete the BWA Course Online** below. You can check to see whether you have a USI recorded in LaDIS by going to **Members>Personal Details** and clicking the Compliance tab.

If you do NOT have a USI, you will be required to obtain one.

- 1. Go to **Members>Personal Details.**
- 2. In the section headed Unique Student Identifier click USI official website this will open the USI web site
- 3. In the USI official website, select the Student Entry icon.

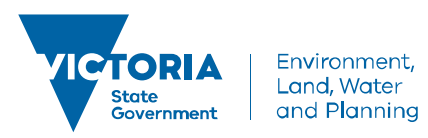

### delwp.vic.gov.au

## How to Enrol and complete Basic Wildfire Awareness (BWA) Course Online in LaDIS (External Students only)

- 4. Select Create your USI.
- 5. You will need to provide details about a form of identification that will be used by the USI system to confirm your identity. This may be in the form of a:
- 6. Driver's Licence, Medicare Card, Australian Passport or other forms as listed on the website. Please note; you will need to provide your Town/City of Birth.
- 7. Follow the simple prompts on the USI to obtain your USI.
- 8. Once you have obtained a USI, go back to Members>Personal Details and enter it in the \* Unique

**Student Identifier** box. Then click on save at the bottom of the screen.

### Step 4: Complete the BWA Course Online

- 1. Log into LaDIS.
- 2. Once logged in, if you have a Login Switch option, select Student.
- 3. Go to Search for Course.
- 4. In Search by Keyword, enter Basic Wildfire Awareness. Click on Find Course
- 5. Click on 22288VIC Basic Wildfire Awareness (BWA) Online

6. Select the appropriate Schedule of the Course (1/1/2016 – 31/12/2016). Click on Book Course. If any error messages appear on the screen regarding clashing schedules, ignore these for now.

- 7. On the **Confirmation Enrolment Page**, tick the two tick boxes regarding Terms and Conditions and Prerequisites. Then click on Finalise Enrolment
- 8. Complete the details on the **Post Registration Details Page**. Click on Update.
- 9. The Enrolment Summary Page will inform you that your enrolment is has been successfully registered. Click
- on Return to Homepage
- If you are an External Student the following message will appear:
- Your enrolment has been successfully registered and is awaiting approval.

A confirmation of registration email has been sent to your address.

External Student Enrolments require Admin Approval. Approval will be granted within two business days. You should receive an email that your **Enrolment Approval is Pending**, and then once approved, you will receive an **Enrolment Approval Confirmation** email. Once you have received this email, log back into LaDIS and continue to follow this User Guide.

10. Go to Members>Training Records. Click on the Online Tab.

11. Under the Online Tab, find the BWA Course and click on Launch

12. Once you have passed the Assessment, click on the q at the bottom right hand corner.

13. On the Conclusion Page, click on Submit your Result. You may have to activate Adobe Acrobat and/or allow popups.

14. You will be taken back to the **Training Records Page**. Click on **Courses** and then **Print Certificate**. Click on the **Print AGF Certificate** 

15. Once a certificate is printed, it is saved in the student's folder at Members>Useful

Resources>Student>Certificates.

16. If you would like to see your Capability (22288VIC Basic Wildfire Awareness Nationally Accredited Short Course) display in your LaDIS Training Profile follow these steps:

From the LADIS home page, hover your mouse over the **Members** menu then click **Personal Details** from the drop-down list.

Click on the **Training Profile** Tab. The Training Profile tab contains a series of sections that display your training and capability history. All information displayed in the Training Profile tab is read only.

Go to the Capabilities section of the Training Profile and you will see your Capability there.

For more information about your Training Profile tab, see the LADIS: Training & Capabilities QRG in Links in the bottom right of the screen.

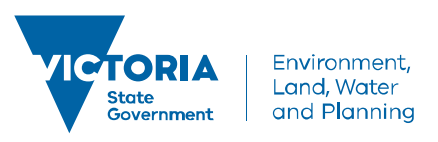